## +++ Please scroll down for English version +++

## Anleitung (DEUTSCH)

- Melde dich unter <u>https://myevents.active.com</u> mit deinen Anmeldedaten an → verwende deine E-Mail-Adresse, die du damals bei deiner Registrierung verwendet hast (Solltest du dein Passwort vergessen haben, wende dich bitte direkt an Active)
- Du siehst nun deine Registrierung. Klicke auf den blauen Pfeil um dein Foto hochzuladen → Beachte bitte, dass das Foto 1MB <u>nicht überschreiten</u> darf und das Bild idealerweise in .JPG sein sollte

| eigen : Aktuelle Veranstaltungen 💌                                                                                                    | Sortieren nach : Datum ↓ |
|----------------------------------------------------------------------------------------------------|--------------------------|
| WINTER WORLD MASTERS GAMES<br>2020 - EISHOCKEY / ICE HOCKEY                                                                                                    | LETTER                   |
| Image: Second Second Seco |                          |
| Anmeldung & GR Code Anmeldung bearbeiten                                                                                                    | Ware kaufen              |
| DOKUMENTE HOCHLADEN<br>Format: PDF, JPG, Gif oder PNG. Größe: kleiner als<br>1 MB                                                                                                    |                          |
| Foto des Teilnehmers / Picture of participant<br>Keine Dokumente hochgeladen                                                                                                    |                          |

3.) Nachdem das Foto hochgeladen ist, ist der <u>Dateiname auf der linken Seite</u> zu sehen (rot eingekreist). Die Information "**Ausstehend"** neben dem blauen Pfeil bedeutet, dass der Upload erfolgreich war!

| gen : Aktuelle Veranstaltungen 💌                                                                                 | Sortieren nach : Datum |
|----------------------------------------------------------------------------------------------------|------------------------|
| WINTER WORLD MASTERS GAMES 2020 - ATHLETEN / ATHLETES                                                            | (IN/21.14 DSON)        |
| ) 10. Jenuer 2020 - 19. Jenuer 2020<br>Immein 6. R. Imsbruck, 6020<br>Ammeldung & O.R. Code Ammeldung bearbeiten | Ware kaufen            |
|                                                                                                    |                        |

## Instruction (ENGLISCH)

- Register with <u>https://myevents.active.com</u> to get into your active profile → use your e-mailaddress you used during your athletes/companion registration back then (In case you have forgotten your password please directly contact Active)
- 2) You can see your registration now. Click on the **blue upload icon** to upload your photo (maximum size **1MB**, ideally **JPG** format)

| MY EVENTS                                                                                             |                      |
|----------------------------------------------------------------------------------------------------|----------------------|
| isplay : Current events 💌                                                                             | Sort by : Date 1 💌   |
| WINTER WORLD MASTERS GAMES<br>2020 - EISHOCKEY / ICE HOCKEY                                           | TEAM CAPTAIN         |
| A                                                                                                    |                      |
| III                                                                                                   |                      |
| ③ 10 January 2020 - 19 January 2020                                                                   |                      |
| Olympiastraße 10, Tiroler Wasserkraft Arena, Innsbruck, 6020 Registration & OR code Edit registration | Purchase merchandise |
| UPLOAD DOCUMENTS<br>Format: PDF, JPG, GIF or PNG. Size: Less than TMB                                 |                      |
| Foto des Teilnehmers / Picture of<br>participant                                                      |                      |
| No document uploaded 🔹                                                                                |                      |
|                                                                                                    |                      |

3) After the photo was uploaded you should see the filename on the left side (surrounded in red). The information **"Pending"** means that the photo was uploaded successfully.

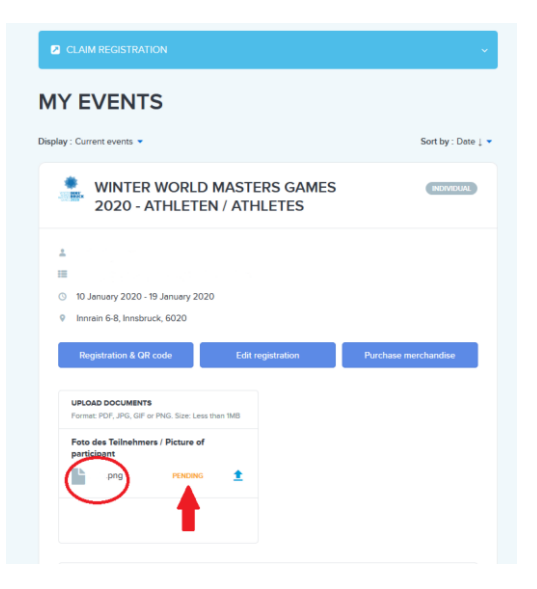